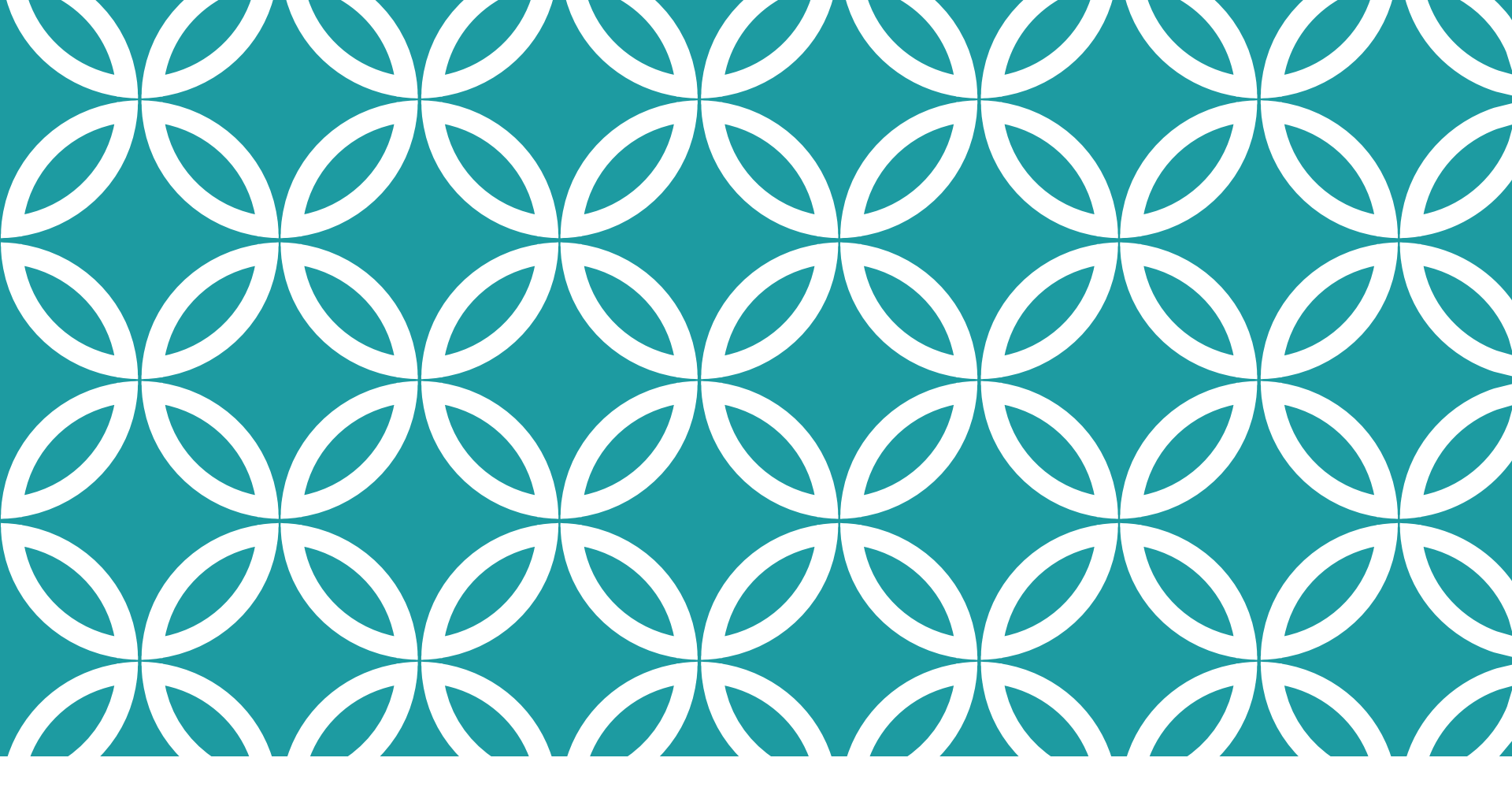

ftwilliam.com Compliance Module Tuesday User Group Meeting April 3, 2018

# AGENDA

#### Reports

- Standard report options
- Custom reports

Census grids – the mystery of grid mapping

New Release

Tips of the month

Wrap-up

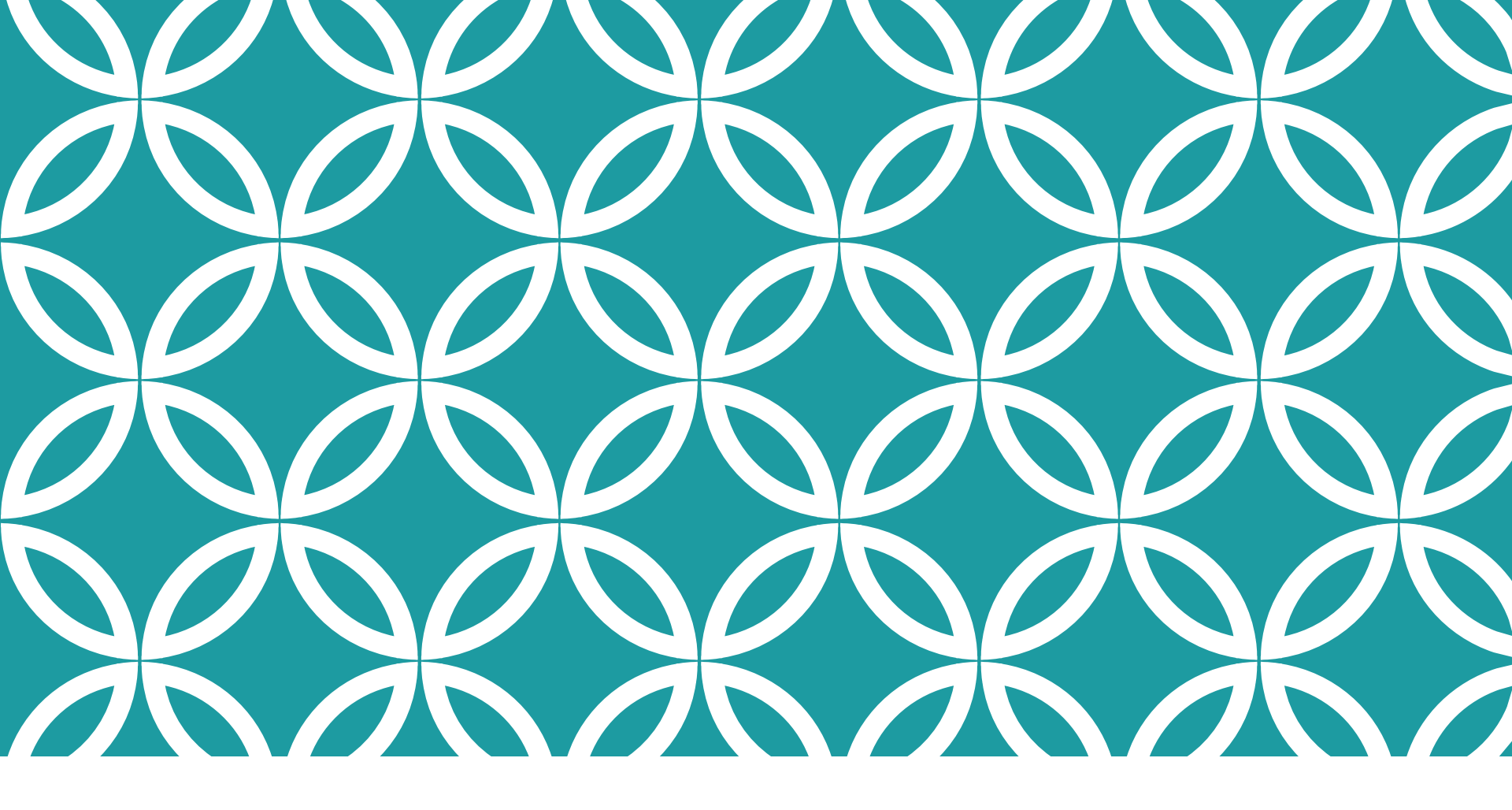

Standard report options Custom reports

### REPORTS

### STANDARD REPORTS

- Go to Tools/Settings=>Print Setting=>Global
- Options to add generic client letter and your firm name & address – these will feed through to client packages for individual plans
- Edit/Create Custom Styles for client letter and reports
- Global Report Options content choices for reports apply across all plans
- Global SSN Masking applies to all reports, unless individually specified, across all plans

#### **GLOBAL PRINT SETTINGS SCREEN**

| Home > Edit Co | mpany > Edit Plan > Compliance > Select P                                | rinting Parameters > G | lobal Printing Parameters |  |                                       |                                  | Updates            | Help |
|----------------|--------------------------------------------------------------------------|------------------------|---------------------------|--|---------------------------------------|----------------------------------|--------------------|------|
| Company:       | My Company                                                               | ID:                    |                           |  |                                       | Compliance Menu                  |                    |      |
| Plan:          | Fiscal Year Test Plan 052017                                             | ID:                    |                           |  |                                       | <ul> <li>Census</li> </ul>       |                    |      |
| Year End:      | 03/31/2017                                                               | 101                    |                           |  |                                       | Tasks                            |                    |      |
|                |                                                                          |                        |                           |  |                                       | <ul> <li>Transactions</li> </ul> |                    |      |
| Default Clie   | ent Prepared By                                                          |                        |                           |  |                                       | ◀ Miscellaneous                  |                    |      |
| The ABC T      | PA Firm                                                                  |                        |                           |  |                                       | ◀ Tools/Settings                 |                    |      |
| Madison, V     | nere street<br>VI                                                        | ^                      |                           |  |                                       | ◀ Plan Specificatio              | ons                |      |
|                |                                                                          | $\sim$                 |                           |  |                                       | •                                |                    | -    |
|                |                                                                          | Undata                 |                           |  |                                       |                                  |                    |      |
|                |                                                                          | Opdate                 |                           |  |                                       |                                  |                    |      |
| Default Clie   | ent Letter                                                               |                        |                           |  | Edit/Create Custom Styles             |                                  |                    |      |
| Dept TRA       | Plicet                                                                   |                        |                           |  | * ftw Cover Letter                    |                                  |                    |      |
| Deal TPA       | Dear TPA Client                                                          |                        |                           |  |                                       | Edit                             |                    | ete  |
| plan for th    | e 2016/17 plan year. You should no                                       | te the following:      | L(K) Profit Sharing       |  |                                       |                                  |                    | 2    |
| Eligit         | ility report                                                             |                        |                           |  | Global Report Options                 |                                  |                    |      |
| ADP/     Top I | ACP test results and corrections<br>Heavy test results and repercussions | 5                      |                           |  |                                       |                                  |                    | -7   |
| Gene     Non-  | ral test results<br>elective contribution allocation                     |                        |                           |  | Client Package                        | ~                                | Edit               |      |
| Plan     Notic | design issues<br>e requirements                                          |                        |                           |  |                                       |                                  |                    | _    |
| Thank you      | for your business                                                        |                        |                           |  | Global SSN Masking                    |                                  |                    | _    |
| Warm reg       | arde                                                                     |                        |                           |  | Show full SSNs in Compliance          | reports: Yes 🗸                   | Upda               | te   |
| Your friend    | lly Wisconsin TPA                                                        |                        |                           |  | NOTE: This setting does not affect re | ports which have their ow        | n, individual opti | ons. |
|                |                                                                          |                        |                           |  |                                       |                                  |                    | ~    |
| <              |                                                                          |                        |                           |  |                                       |                                  |                    | >    |

# EDIT/CREATE CUSTOM STYLES

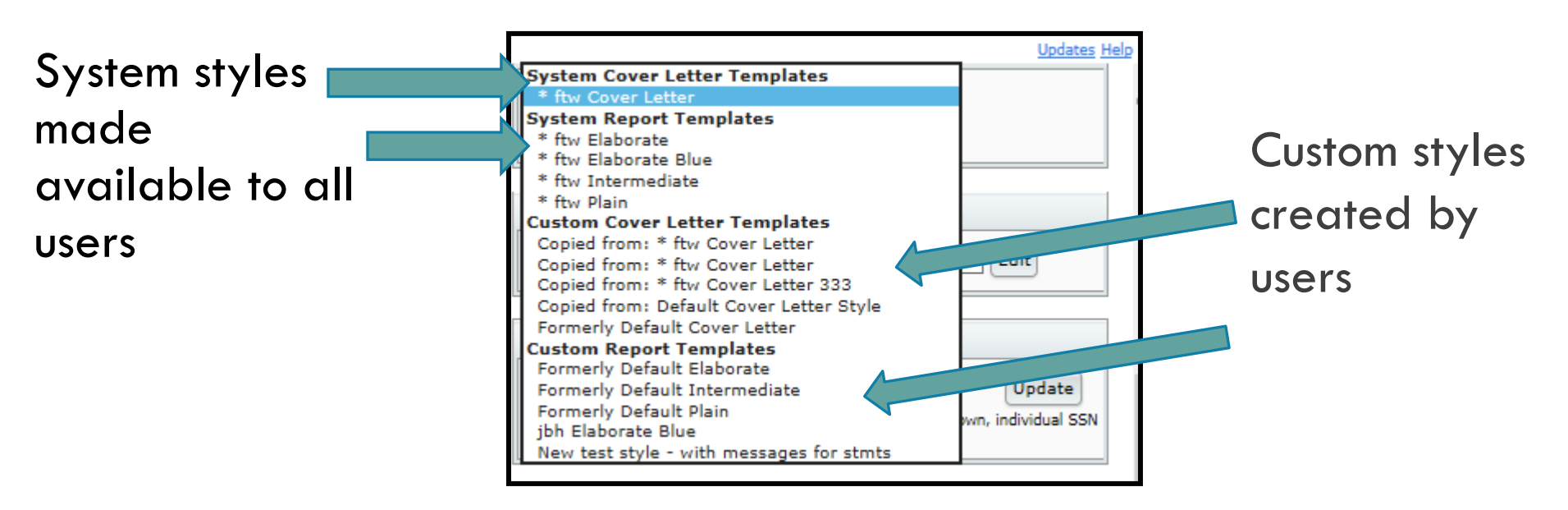

- System styles can be copied edit the copy to create your own custom style; that style is then available to all users on your account
- Select a style for your reports on the plan level print styles screen
- Name the style you create

# **GLOBAL REPORT OPTIONS**

Options to adjust content are available for most standard reports

- Only for designated admins
- Apply across all plans

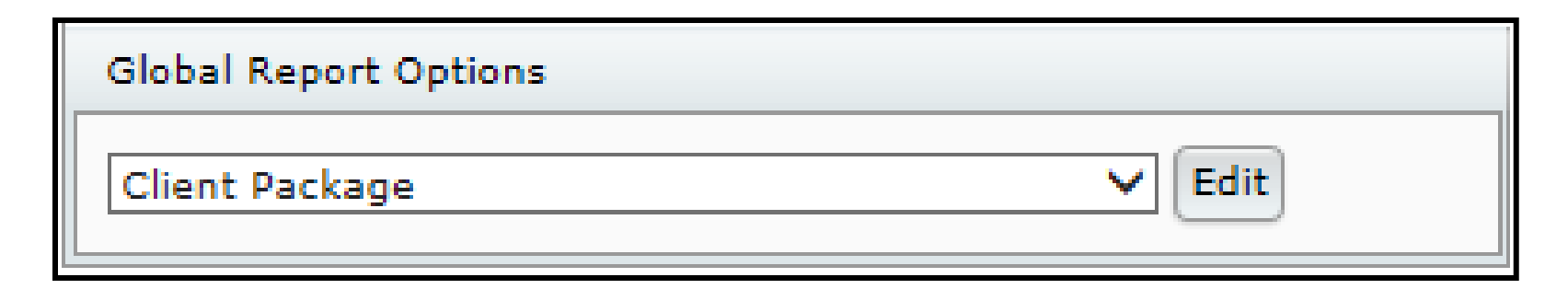

### **GLOBAL REPORT OPTIONS - EXAMPLES**

#### **Client package:**

 Include or exclude the client letter, the cover page and the table of contents (TOC)

#### All participant reports

- Order participants are displayed
- Include SSNs masked or unmasked

#### **Financial reports**

- Separate fees column
- Show dollar signs

### GLOBAL SSN MASKING

SSN masking option is also now on the same screen

This will apply unless overridden by the selections in an individual report

• E.g. set global SSN masking to Yes but set the eligibility report

to show full SSNs, the latter will apply

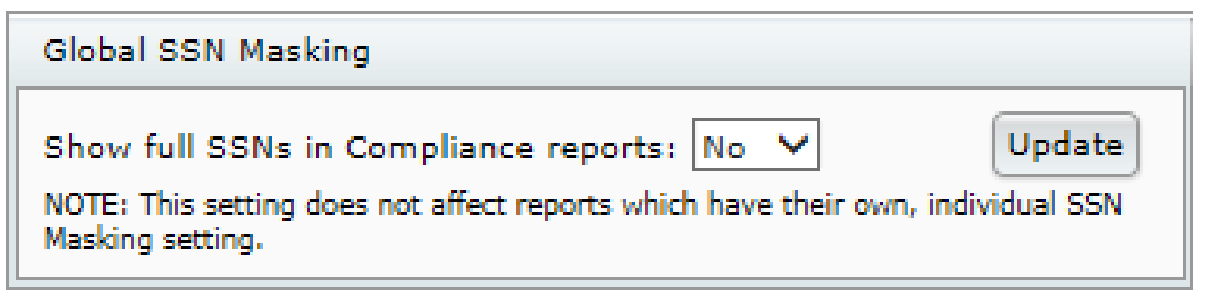

# PLAN LEVEL SELECTIONS

Link to Global Printing Parameters

|            | Clone                     | <ul> <li>Tools/Settings</li> </ul>      |
|------------|---------------------------|-----------------------------------------|
|            | Workflow                  | <ul> <li>Plan Specifications</li> </ul> |
|            | Batch Add Plan Year End   |                                         |
| Plan Level | ✓ Print Setting           | Print Package 🜌 👻                       |
| Global     | Global Participant Search | Run: 💽 Reports: 📋                       |

Select a style and/or orientation for all reports, or choose report by report

Some reports benefit from using landscape orientation

- Eligibility
- Allocation
- Financial reports

| Cover Letter                           |                      |              |   |             |                                                                                                    |
|----------------------------------------|----------------------|--------------|---|-------------|----------------------------------------------------------------------------------------------------|
| Style                                  |                      | Orientation  |   |             |                                                                                                    |
| Cover Letter * ftw Co                  | over Letter          | ✓ Portrait ✓ |   |             |                                                                                                    |
|                                        |                      |              |   |             |                                                                                                    |
| Default Print Parame                   | ters                 |              |   |             |                                                                                                    |
| Set Defaults for All reports           | Style                |              |   | Orientati   | on                                                                                                    |
| All Reports                            | * ftw Elaborate      |              |   | ✓ Portrait  | ~                                                                                                    |
|                                        | Change All Reports   |              |   |             |                                                                                                    |
|                                        |                      |              |   |             |                                                                                                    |
| Print Parameters - St                  | andard Reports       |              |   |             |                                                                                                    |
| Report                                 | Style                |              |   | Orientation | ၂၀                                                                                                    |
| Eligibility Status                     | * ftw Elaborate Blue |              | ~ | Portrait N  | /                                                                                                    |
| HCE Key<br>Determination               | * ftw Elaborate Blue |              | ~ | Portrait 💉  | <ul> <li>Image: A set of the set of the</li></ul> |
| Key Determination<br>for Next Year     | * ftw Elaborate Blue |              | ~ | Portrait N  | /                                                                                                    |
| Allocation Report                      | * ftw Elaborate Blue |              | ~ | Portrait N  | /                                                                                                    |
| Summary of Test<br>Results             | * ftw Elaborate Blue |              | ~ | Portrait N  | -                                                                                                    |
| Annual Additions<br>Report             | * ftw Elaborate Blue |              | ~ | Portrait N  | -                                                                                                    |
| 410(b) Ratio<br>Percentage Test        | * ftw Elaborate Blue |              | ~ | Portrait N  | -                                                                                                    |
| 410(b) Average<br>Benefit Test         | * ftw Elaborate Blue |              | ~ | Portrait N  | -                                                                                                    |
| Deduction Test                         | * ftw Elaborate Blue |              | ~ | Portrait N  | /                                                                                                    |
| Compensation Test                      | * ftw Elaborate Blue |              | ~ | Portrait N  | /                                                                                                    |
| ADP ACP Test                           | * ftw Elaborate Blue |              | ~ | Portrait N  | /                                                                                                    |
| Testing/Demographic<br>Analysis Report | * ftw Elaborate Blue |              | ~ | Portrait N  | -                                                                                                    |
| ADP ACP Corrections                    | * ftw Elaborate Blue |              | ~ | Portrait N  | -                                                                                                    |
| Enhanced ADP ACP<br>Corrections        | * ftw Elaborate Blue |              | ~ | Portrait N  | /                                                                                                    |
| Estimate ONEC                          | * ftw Elaborate Blue |              | ~ | Portrait N  | 7                                                                                                    |

# LET'S LOOK AT THE SOFTWARE

#### Tools/Settings=>Print Setting=>Global

|   |            | Clone                     |                                         |
|---|------------|---------------------------|-----------------------------------------|
|   |            | Workflow                  | <ul> <li>Plan Specifications</li> </ul> |
|   |            | Batch Add Plan Year End   |                                         |
| n | Plan Level | Print Setting             | Print Package 💌 🔻                       |
|   | Global     | Global Participant Search | Run: 💽 Reports: []                      |

# **CUSTOM REPORTS**

Five new reports added in 2017

- 402(G) Limit Test (Scrub)
- HCE Next Year (Scrub)
- Top Heavy Minimum Allocation (Allocation)
- Catchup & Excess (Miscellaneous Reports)
- RMD Notice (Miscellaneous>RMD) RMD must be calculated and at least one participant needs an RMD

Custom icon as well as Word, PDF & Excel

Other reports will be available in custom format eventually

| Scrub/Eligibility Reports |                                 |   |             |    |  |
|---------------------------|---------------------------------|---|-------------|----|--|
|                           | Report                          |   | Format      |    |  |
|                           | Eligibility Status              | ¢ | 1 🗾 🔤       |    |  |
|                           | HCE Key Determination           | ¢ | 1 🗾 🗹       |    |  |
|                           | Key Determination for Next Year | ¢ | 💌 । 💹 । 💌   |    |  |
|                           | 402(g) Limit Test               | ¢ | 💌 । 💹 । 🔟 । |    |  |
|                           | HCE Next Year                   | ¢ | 💌 I 💹 I 💌 I |    |  |
|                           |                                 |   |             | ок |  |

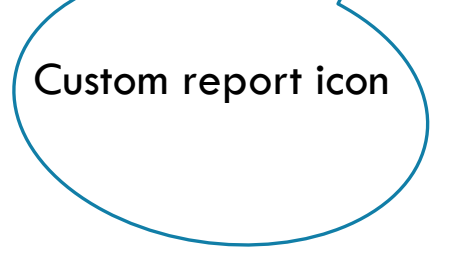

# CUSTOM REPORT FUNCTIONALITY

Includes options to:

- Add additional columns
- Delete columns
- Move columns by 'dragging & dropping'
- Order rows based on any column
- Filter to show only certain criteria

Once you customize a report you can save the design for use in other plans

### CUSTOM REPORT FUNCTIONALITY

Custom reports take longer to run, generally only noticeable on larger plans

If you are including one or more custom reports in the client package, consider running them individually and manually inserting into the package

#### **CUSTOM REPORT STYLES**

New reports are available in four standard styles • Most customers use one of our standard report styles We plan to eventually offer all reports with extensive options for content customization and with completely customizable style options In the meantime we decided that our customers would appreciate having the new reports available, despite the style limitations

# LET'S LOOK AT THE SOFTWARE

Click on the custom report icon

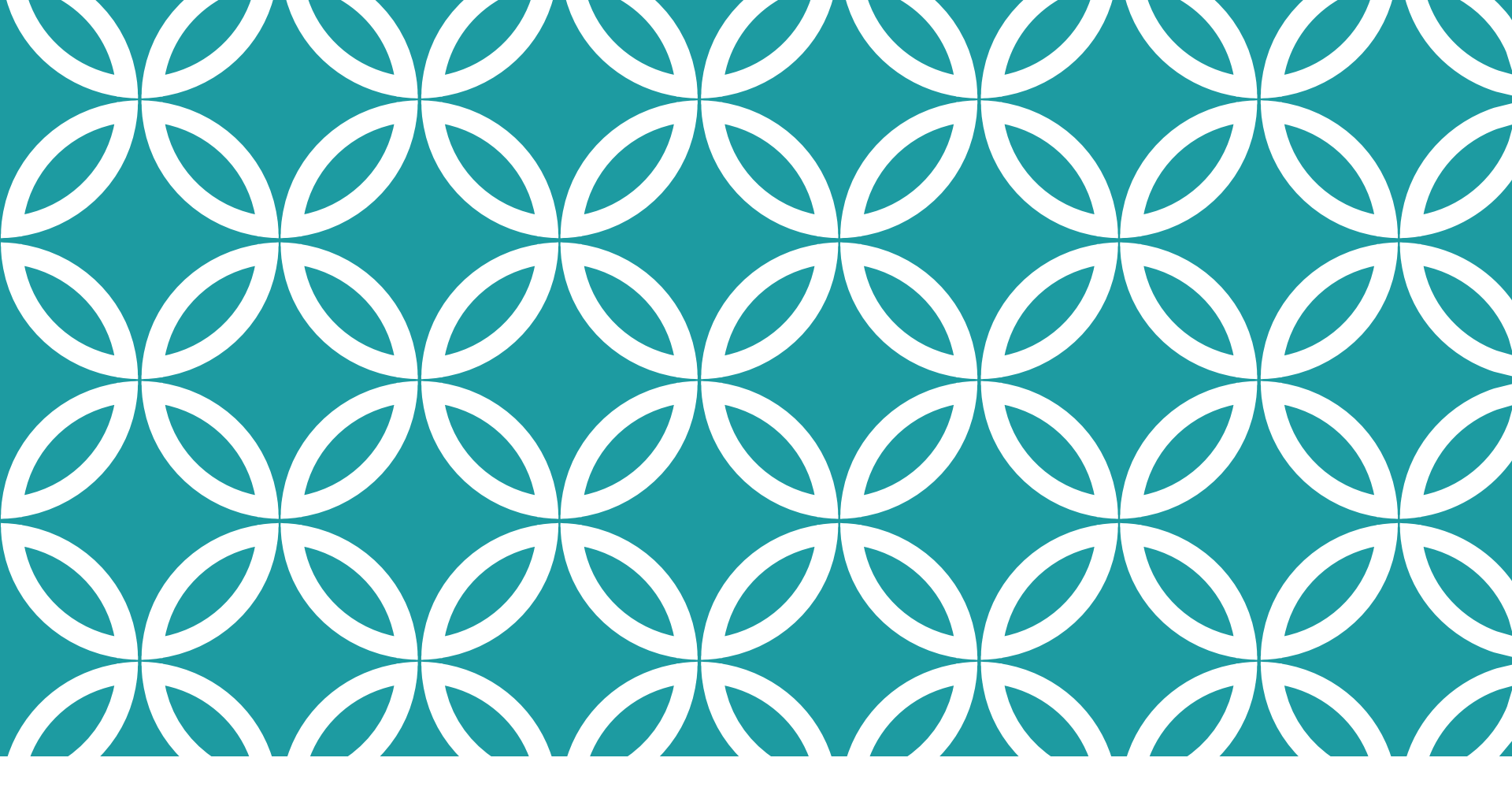

#### The Mysteries of Grid Mapping!

CENSUS GRIDS

# **GRID MAPPING**

There are multiple compensation fields used in the calculations done by the data scrub

 Typically feed from statutory or entry date compensation field on grid

Mapping is pre-set on the five \* ftw primary census grids

- Mapping not required on supplemental grids
- When uploading a supplemental grid, select 'No Map' option

Hours fields also map

#### **GRID MAPPING**

|                                    |                                       |                                                                                                    | View mapping   | I P  | Please note th | nat ma  | pping will only occur on the grid selected for uploading/entering census data. |
|------------------------------------|---------------------------------------|----------------------------------------------------------------------------------------------------|----------------|------|----------------|---------|--------------------------------------------------------------------------------|
|                                    |                                       |                                                                                                    | Short Descript | ion. | rimar          | ry 1 Ce | ensus   Excel Download file type: csv 🗸                                        |
| Description: * ftw Primary 1 Consu | s (comp and comp after eli            | a)                                                                                                    |                | on   | Used to the    | er cen  | sus data for 401(k) plans                                                      |
| System Field                       | Grid Field                            | CL                                                                                                    | ustom map      |      |                |         |                                                                                |
| Service_EligibilityHours           | On data entry grid                    | N/                                                                                                    | /A             |      |                |         |                                                                                |
| Service_EligibilityHoursInitial    | Service_EligibilityHours $\lor$       |                                                                                                    |                |      |                |         | • View mapping on                                                              |
| Service_VestingHours               | Service_EligibilityHours $\checkmark$ |                                                                                                    |                |      |                |         |                                                                                |
| Service_ParticipationHours         | Service_EligibilityHours $\checkmark$ |                                                                                                    |                |      |                |         | system                                                                         |
| Compensation_ElectiveDeferral      | Compensation_FromEntry1 N             | <b>~</b>                                                                                                    |                |      |                |         | (* fue) and als                                                                |
| Compensation_Matching              | Compensation_FromEntry1 N             | <b>~</b>                                                                                                    |                |      |                |         | (* TTW) grias                                                                  |
| Compensation_MatchingSH            | Compensation_FromEntry1 N             | <b>~</b>                                                                                                    |                |      |                |         |                                                                                |
| Compensation_NonElective           | Compensation_FromEntry1 N             | <b>~</b>                                                                                                    |                |      |                |         | Edit mapping on                                                                |
| Compensation_NonElectiveSH         | Compensation_FromEntry1 N             | <b>~</b>                                                                                                    |                |      |                |         | • • •                                                                          |
| Compensation_TopHeavy              | Compensation_Statutory                | <b>~</b>                                                                                                    |                |      |                |         | custom grids                                                                   |
| Compensation_ACPTesting1           | Compensation_FromEntry1 N             | <b>~</b>                                                                                                    |                |      |                |         |                                                                                |
| Compensation_ACPTesting2           | Compensation_FromEntry1 N             | <b>~</b>                                                                                                    |                |      |                |         | O Note that changing                                                           |
| Compensation_ADPTesting1           | Compensation_FromEntry1 N             | <b>~</b>                                                                                                    |                |      |                |         | • 1 1                                                                          |
| Compensation_ADPTesting2           | Compensation_FromEntry1               | <b>~</b>                                                                                                    |                |      |                |         | mapping only does                                                              |
| Compensation_NonElectiveTesting    | Compensation_FromEntry1               | <b>~</b>                                                                                                    |                |      |                |         | not change arid ID                                                             |
| Compensation_Statutory             | On data entry grid                    | N/                                                                                                    | /A             |      |                |         | nor change grid iD                                                             |
| Compensation_Statutory_FromEntry   | Compensation_Statutory                | $\checkmark$                                                                                                    |                |      |                |         |                                                                                |
| Compensation_Statutory_PriorYear   | None                                  | <ul> <li>Image: A second second s</li></ul> |                |      |                |         |                                                                                |
| Compensation_Statutory_CalYr       | Compensation_Statutory                | <b>~</b>                                                                                                    |                |      |                |         |                                                                                |
| Compensation_ExclDeferrals         | Compensation_FromEntry1 N             | <b>~</b>                                                                                                    |                |      |                |         |                                                                                |
| Compensation_Deduction             | Compensation_Statutory                | <b>~</b>                                                                                                    |                |      |                |         |                                                                                |
|                                    |                                       |                                                                                                    |                |      |                |         |                                                                                |

#### WHEN MIGHT I NEED TO ADJUST MAPPING?

Different eligibility for different sources • E.g. defer immediately; one year/1000 hours for match

- Different compensation used for contributions
- E.g. deferrals use entry date compensation; PS uses entry date less bonuses

In either of the above scenarios, you would add an additional compensation field to the grid and adjust the mapping

Add e.g. 'Compensation\_FromEntry2'

#### **GRID MAPPING**

#### Add another field to the census grid

# Heading & Help Text fields are editable – customize the description!

| 210 | R:Compensation_Statutory  | Statutory Comp        | Enter compensation in current plan year                          |
|-----|---------------------------|-----------------------|------------------------------------------------------------------|
| 220 | R:Compensation_FromEntry1 | Plan Comp             | Enter compensation for current plan year or comp from entry date |
| 230 | R:Compensation_FromEntry2 | Plan Comp less bonuse | Enter compensation from entry date less bonuses                  |

# New compensation field is then available to map to other fields

| Compensation_Matching      | None                     |
|----------------------------|--------------------------|
| Compensation_MatchingSH    | Custom Calculation       |
| Compensation_NonElective   | Compensation_FromEntry1  |
| Compensation_NonElectiveSH | Compensation_FromEntry2  |
| Compensation_TopHeavy      | Compensation_Statutory V |

### HOW DOES MAPPING GET MESSED UP?

Below are the two most common reasons:

- User creates new primary census grid from scratch and doesn't set up mapping - better to copy a primary system grid and edit
- 2. User copies one of the primary system grids, e.g. \* ftw Primary 1, and deletes the plan compensation column
  - Fields that previously mapped from plan comp now don't map

#### TROUBLESHOOTING MAPPING

The following are potential issues caused by incorrect mapping

- Allocation or test run based on the wrong compensation
- Prior year compensation is overridden by current year, rather than actual prior year being used
- Allocation or test doesn't run
- Excess contributions on 415 report

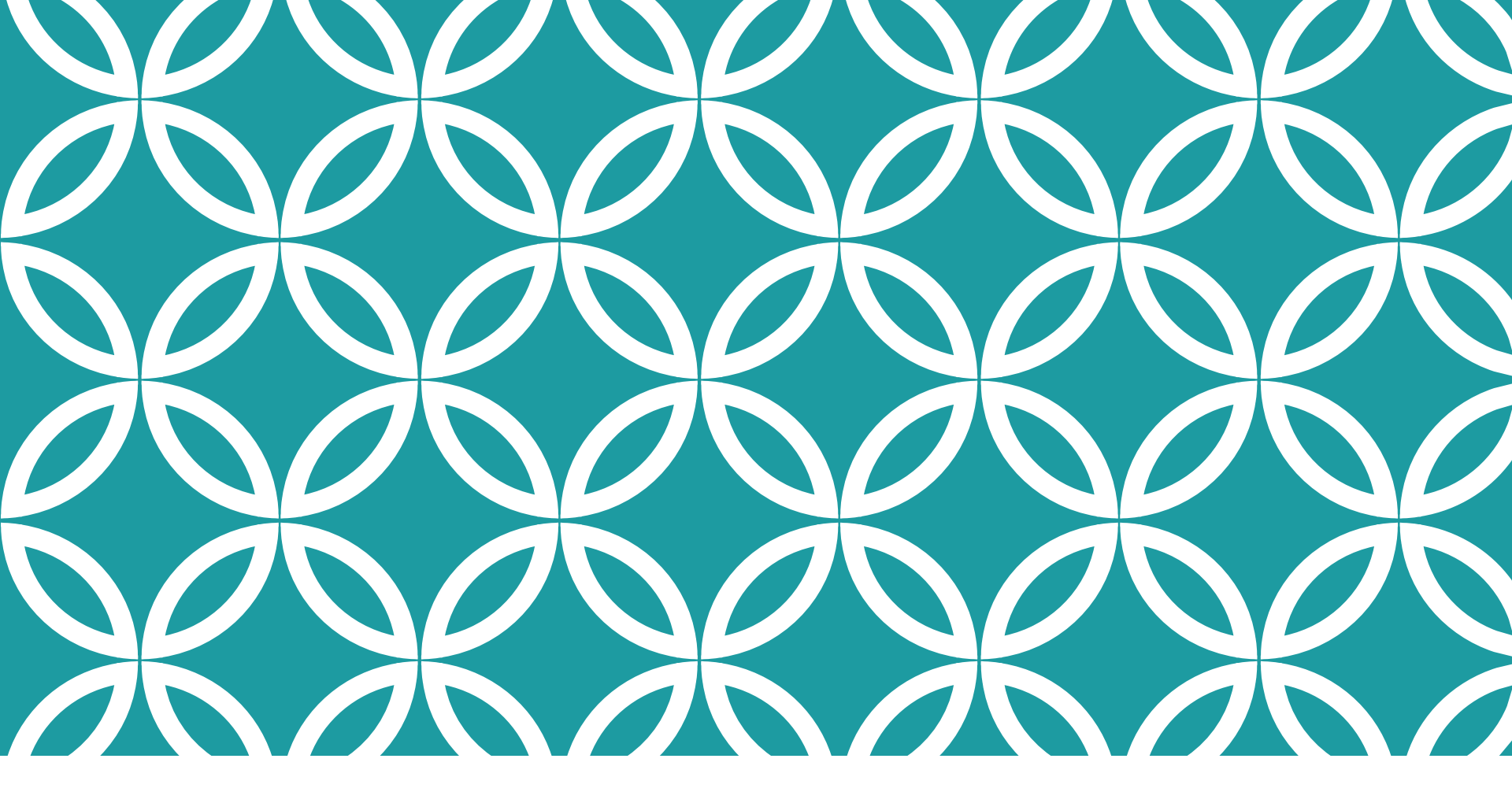

#### NEW RELEASES

### ENHANCEMENT TO GENERAL TEST

- Option to disaggregate the Average Benefits test is now available
- Previously just the Rate Group & Gateway tests were run using disaggregation

Select disaggregation in the Combined Test parameters section; then select to disaggregate in General Test parameters

| ▼ Average Benefits Test                              |   |                                                                                                    |  |
|------------------------------------------------------|---|----------------------------------------------------------------------------------------------------|--|
| Disaggregation using otherwise excludable employees: | 0 | Yes / No Help                                                                                                  |  |
| If disaggregation entry date used:                   | 0 | Value is identical to 'If disaggregation entry date used:' value under combined test and can be changed there. |  |

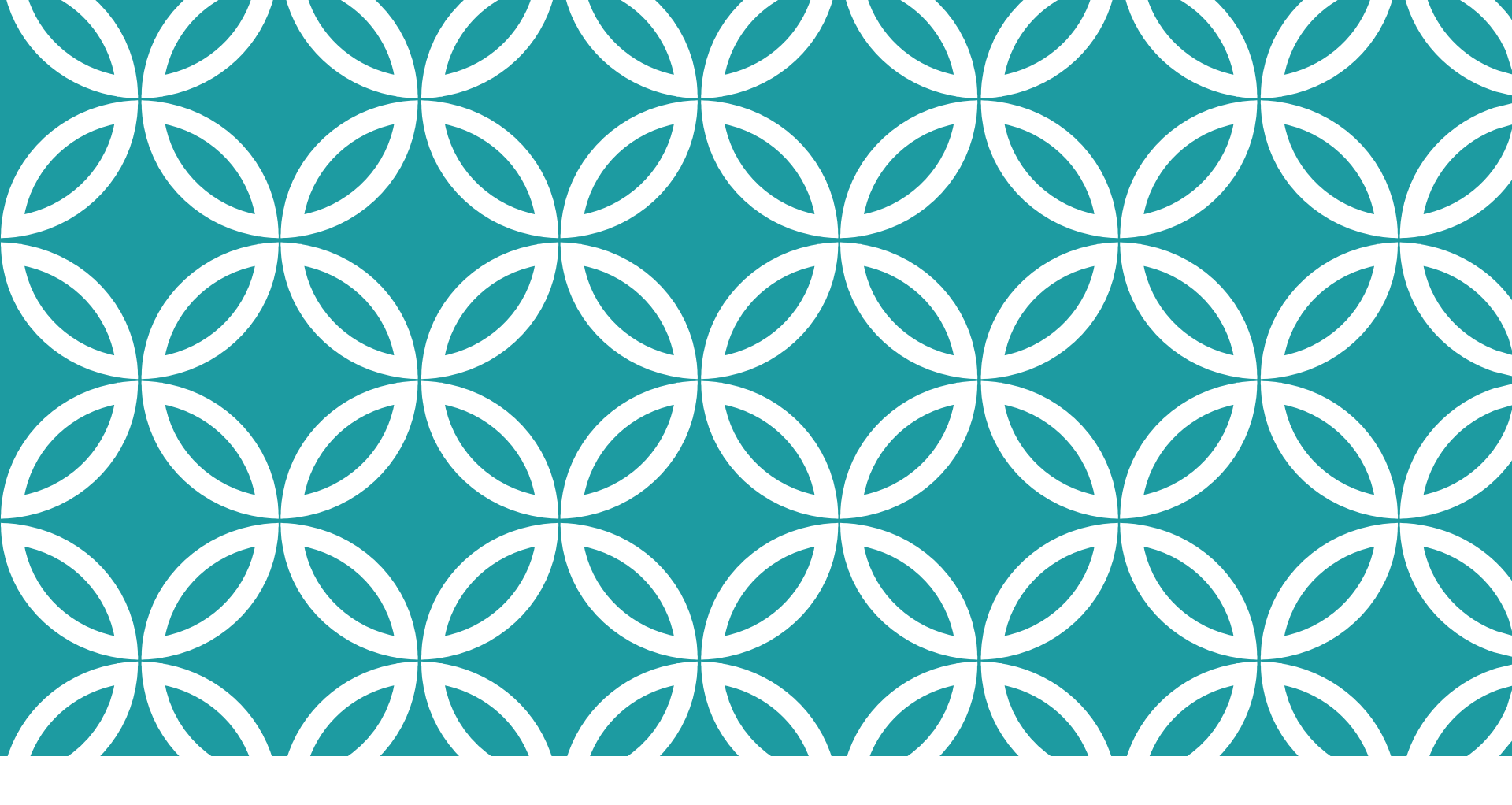

#### TIPS OF THE Month

#### TIP OF THE MONTH - JANE

Two overrides on the Tasks menu to use very rarely

- 'Override Employee Contributions to be Matched' the first override in the Allocation section
  - Used only when eligibility for deferrals & match are different and you are calculating match
  - Requires an additional column on the census –
     'R:EmployeeMatchedContrib'
  - May also need an additional compensation field
- 'Top Heavy Determination Override' the first override in the Top Heavy Test section
  - Used only when you don't use the software for top heavy testing

#### TIP OF THE MONTH - JANICE

When editing a grid just to make a change to the mapping, also change another field, or the order of the grid columns

This way you will get a new grid ID so your map won't affect another plan's compensation

Also rename the grid to indicate if it's customized for a particular plan

#### WRAP-UP

Next User Group meeting – May 1, 2018

The first Tuesday in May

Let us know if there are other topics you'd like to cover, via chat now, or at support@ftwilliam.com

Questions, thoughts, suggestions..... Please send them!